# 网上报名操作指南

## <mark>注意:每人只准报考一个岗位</mark>

## 一、新用户注册

## 登录烟台开发区人才网(www.yedarc.com),个人注册。

第1步、填写基本信息

基本信息

| •姓名:                                 |     | 隐藏名言 | 字 👻 | ★ 作生别:             | (〇) 男                               | (日)女   |    |
|--------------------------------------|-----|------|-----|--------------------|-------------------------------------|--------|----|
| 出生年份:                                | 请选择 |      | ~   | ★最高学历:             | 请选择                                 |        | Ŧ  |
| 工作经验:                                | 请选择 |      | *   | ★手机号:              |                                     |        |    |
|                                      |     |      |     |                    |                                     |        |    |
| 微信号:                                 |     |      |     |                    |                                     |        |    |
| 微信号:                                 |     |      |     |                    |                                     |        |    |
| 微信号:<br>(意向)<br>目前状态:                | 请选择 |      |     | •工作性质:             | <ul> <li>全职</li> </ul>              | 兼职 〇 3 | 实习 |
| 微信号:<br><b>注意向</b><br>目前状态:<br>期望职位: | 请选择 |      | •   | • 工作性质:<br>• 期望薪资: | <ul> <li>全职</li> <li>请选择</li> </ul> | 兼职 3   | 实习 |

#### 第2步、完善简历(户籍所在地和身份证号码务必正确填写)

| 我的简历 👕                      |               |            |            | 显示 🔵      |
|-----------------------------|---------------|------------|------------|-----------|
| 完整度 <mark>(差)</mark><br>50% | 刷新时间<br>58分钟前 | 简历被关注<br>0 | 已申请职位<br>0 | 邀请面试<br>0 |
| 基本资料审核通过                    |               |            |            | ✔ 修改      |
| 姓名:                         | 性别:男          | 年龄:27      |            |           |
| 婚否:                         | 身高: 未填写       | 学历:硕士      |            |           |
| 工作经验: 1-3年                  | 居住地: 未填写      | 专业:未填写     |            |           |
| 籍贯: 未填写                     | QQ: 未填写       | 微信号: 未填写   | 3          |           |
| 手机号:                        |               |            |            |           |
|                             |               |            |            | □头像不公开    |

附件 2:

基本资料

| ★姓名:  | 完全公开 | <u>*</u> | •性别: 🜔 男 🛛 🜔 | )女   |
|-------|------|----------|--------------|------|
| 出生年份: | 1994 | · 现      | 居住地:         |      |
| 最高学历: | 硕士   | I        | 作经验: 1-3年    |      |
| 展开更多  | 信息   |          |              |      |
| 所学专业: | 请选择  | ١.       | 高.           | CM   |
| 籍贯:   |      | 婚姻为      | 沈: ○ 未婚 ○ 已婚 | ○ 保密 |
| QQ:   |      | 微信       | is:          |      |
| 邮箱:   |      | 身份证      | EG:          |      |
|       |      |          |              |      |

100

### 注: 红框部分为必填部分!

#### 第3步、在"照片/作品"入口上传招聘简章要求提交的**所有材料**! 在"附件简历"入口上传**附件3应聘人员报名表(注意请上传 word 版本)**!

| 照片/作品                                                        | <table-cell-rows> 上传</table-cell-rows> |   |
|--------------------------------------------------------------|----------------------------------------|---|
| 最多上传6张,每张最大800KB,支持Jpg/gif/bmp/png格式,建议上传清晰自然生活照,或者您的专业代表作品。 |                                        |   |
| 附件简历                                                         | ●上传                                    |   |
| 请上传doc/docx/pdf格式的附件(文件大小2M以内)                               |                                        | 6 |

#### 第4步、申请职位

| 🧖 申          | 请职 | 位 |
|--------------|----|---|
| $\heartsuit$ | ~  | 0 |

在网站首页找到 2021 年烟台业达城市发展集团有限公司社会公开招聘报名入口,选择一个确定申请的岗位,点击"申请职位"即报名成功。报名成功后可在个人"申请的职位"中查看状态或拨打招聘单位联系电话。

### 二、已注册的用户

登陆后,从上一条的第2步"完善简历"开始操作即可。